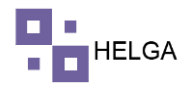

### MANUAL OPERATIVO CONSOLIDADOS DE CARGA

¿Qué es un consolidado en logística?

La consolidación en la logística es la combinación de pequeños lotes de mercancías en uno solo. Así como su posterior envío al destinatario final con un solo transporte, o en una sola dirección a distintos consumidores.

Precondiciones para realizar un Consolidado en Helga

Se debe crear el consolidado, este debe cumplir las condiciones del país destino y las guías que se vayan a incluir en este consolidado deben respetar esas validaciones de lo contrario el sistema arroja una alerta informando la situación.

## PASO A PASO DE FUNCIONAMIENTO DEL MODULO CONSOLIDADO Y ARMAR CONSOLIDADO

INICIAR SESION: Desde su navegador con acceso a internet ingresa a HELGA, al iniciar el sistema se debe diligenciar la información del usuario y contraseña y clic en ingresar.

Usuario: usuario asignado al sistema

Contraseña: clave del usuario al sistema.

Ingresar: botón para ingresar al sistema

Olvidaste tu contraseña: Haga un clic cuando olvide la contraseña y este le llegara un email para restablecer la misma

Consultar estado: para consultar el estado de una guía sin necesidad ingresar Crear cuenta de casillero: Ingresar para crear tu cuenta de casillero.

| Mi unida 🛛 🗙 |     | 🗙   🚼 сом | ITÉ × | M Recit | nido: X | -   M   | Recibidos            | ×   G    | Tickets | × | S Whats | Ap × | 3 co | urier/g × | ۲ | login |
|--------------|-----|-----------|-------|---------|---------|---------|----------------------|----------|---------|---|---------|------|------|-----------|---|-------|
| ogin         |     |           |       |         |         |         |                      |          |         |   |         |      |      |           |   |       |
|              |     |           |       |         |         |         |                      |          |         |   |         |      |      |           |   |       |
|              |     |           |       |         |         |         |                      |          |         |   |         |      |      |           |   |       |
|              |     |           |       |         |         |         |                      |          |         |   |         |      |      |           |   |       |
|              |     |           |       |         |         |         |                      |          |         |   |         |      |      |           |   |       |
|              |     |           |       |         | Inicia  | rarión  | 0.973 0.004          | rra an c | ontacto |   |         |      |      |           |   |       |
|              |     |           |       | hete    | nin Ob  | olaosur | para pone            |          |         |   |         |      |      |           |   |       |
|              |     |           |       | BO      | ninæn   | eigasys | com                  |          |         |   |         |      |      |           |   |       |
|              |     |           |       | M       | ntonor  | consci  | rado                 |          |         |   |         |      |      |           |   |       |
|              |     |           |       |         | intener | Coneci  | 1800                 |          |         |   |         |      |      |           |   |       |
|              |     |           |       |         |         |         | Ingresa              | r        |         |   |         |      |      |           |   |       |
|              |     |           |       |         |         | 20h     | idó su cont          | raseña?  |         |   |         |      |      |           |   |       |
|              |     |           |       | ۹       |         | 1       | Consulta             | ar Esta  | do      |   |         |      |      |           |   |       |
|              |     |           |       | +       |         | Crea    | ar cuenta            | a de ca  | sillero |   |         |      |      |           |   |       |
|              |     |           |       | _       |         | C       | opyright © 1<br>2022 | helga    |         |   |         |      |      |           |   |       |
|              |     |           |       |         |         |         |                      |          |         |   |         |      |      |           |   |       |
|              |     |           |       |         |         |         |                      |          |         |   |         |      |      |           |   |       |
| 9            | 🐖 🗢 | -         |       |         |         |         |                      |          |         |   |         |      |      |           | ( | ? ^   |

1

INGRESO A LA APLICACIÓN: A continuación, se presenta la pantalla inicial:

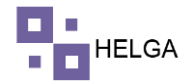

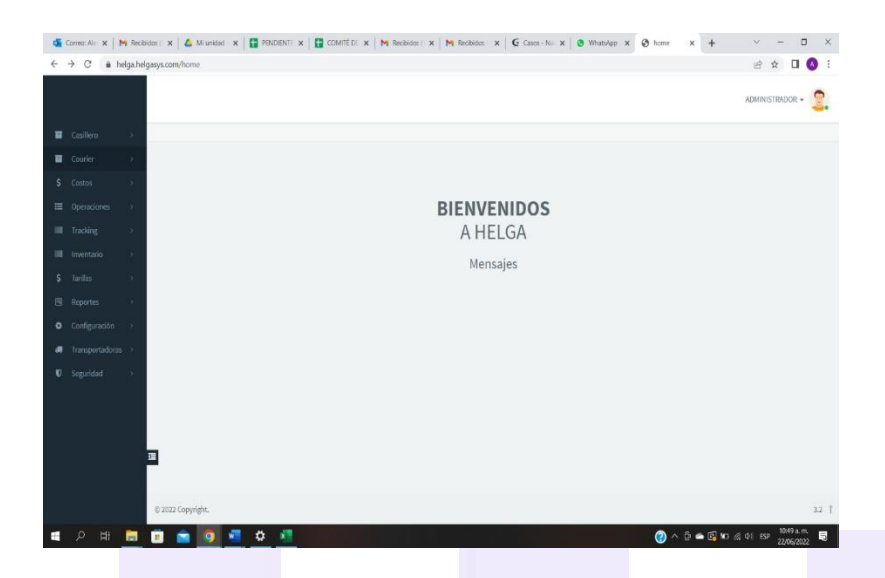

En el menú de la aplicación en la parte izquierda se ingresa a OPERACIONES > CONSOLIDADO, como se muestra en la imagen. En esta pantalla se podrá consultar los consolidados en la parte superior por los siguientes campos: Descripción (nombre del consolidado) / MAWB (No de master asignada si la tiene) / Pais / Id, Fecha Inicial, Fecha Final, Activo (activo, inactivo)

| - |                  | ×IA          | Mennini 🗙 🗌 💶 DESARE 1         | x i 🛏 sveti s     | e   🛏 Baribi   | i v i 🛏 Burbic v | G Tables X   O Who | A suffer x        | 6 CONSC X @ courier   | × + ·        | × -      | a                    | ×   |
|---|------------------|--------------|--------------------------------|-------------------|----------------|------------------|--------------------|-------------------|-----------------------|--------------|----------|----------------------|-----|
| 4 | a) C (a heles he |              | n feau sins fean call dadas th |                   | - 1 - 2 Mechan | A LOUGH A        |                    | and a constant of | Contract in Contract  |              |          |                      |     |
| ~ | - C in heigane   | gasys.col    | tt/counter/consolidados/n      | iome              |                |                  |                    |                   |                       |              | ਲ ਸ      |                      |     |
|   |                  |              |                                |                   |                |                  |                    |                   |                       | ADMI         | VISTRADO | R = 🤶                |     |
|   |                  | Cor          | isolidado                      |                   |                |                  |                    |                   |                       |              |          |                      | - 1 |
|   |                  | # Das        | hboard > Consolidados          |                   |                |                  |                    |                   |                       |              |          |                      | - 1 |
|   |                  |              |                                |                   |                |                  |                    |                   |                       |              |          |                      |     |
|   | 0                | BU           | SCAR CONSOLIDADOS: LIS         | STO PARA BUSCAR   |                |                  |                    |                   |                       |              |          |                      |     |
| - | operaciones      |              |                                |                   |                |                  |                    |                   |                       |              |          |                      |     |
|   | Consolidado      |              |                                | Descripción / MAW | IB / Pais / Id |                  |                    | Activo            | Seleccione una opcion |              | ×        |                      |     |
|   |                  |              |                                | F                 | Fecha inicio   |                  | =                  | Fecha final       |                       |              | -        |                      |     |
|   |                  |              |                                |                   |                |                  |                    |                   |                       |              | _        | _                    |     |
|   |                  |              |                                |                   |                |                  |                    |                   |                       |              | ٩        | Buscar               |     |
|   |                  |              |                                |                   |                |                  |                    |                   |                       |              |          |                      |     |
|   | Modificar Master |              | Crear                          |                   |                |                  |                    |                   | Registros 10          | v            |          |                      |     |
|   |                  | Opci         | iones                          |                   | ID             | Descripción      | Fecha y Hora       | Máster            | Peso libras           | Peso kilos   | Esta     | obe                  |     |
|   |                  | 2            | 🖶 🖶 🖻 🖻 🛎 🗶                    |                   | 46             | cons002          | 2022-07-12 14:20   |                   | 124.00                | 56.24        | ٠        |                      |     |
|   |                  | 1            | 🖶 🖶 🖻 🖻 🛎 🗶                    |                   | 45             | RAP1001          | 2022-07-11 17:03   | 72965482373       | 103.00                | 46.71        | ٠        |                      |     |
|   |                  | 2            | 🖶 🕀 🖻 🖻 🛎 🗶                    |                   | -44            | olvidadas        | 2022-07-11 15:20   | 72965482362       | 88.00                 | 39.91        | ٠        |                      |     |
|   |                  | 3 <b>1</b> 🖊 | 🖶 🖶 🖻 🖻 🛎 🗶                    |                   | 43             | concasilleros    | 2022-07-11 14:33   | 72965482351       | 152.00                | 68.94        | ٠        |                      |     |
|   |                  | 1            | 🖶 🖶 🖸 ն 🛎 🗶                    |                   | 42             | consagencia      | 2022-07-11 14:32   | 72965482351       | 457.00                | 207.28       | ٠        |                      |     |
|   |                  | 1            | 🖶 🕀 🖻 🖻 🛎 🗶                    |                   | 41             | julio 11-1       | 2022-07-11 11:15   |                   | 90.00                 | 40.82        | ٠        |                      |     |
|   |                  | 1            | 🖶 🖶 🖻 🖻 🛎 🗶                    |                   | 40             | julio11          | 2022-07-11 10:43   |                   | 230.00                | 104.32       | ٠        |                      |     |
|   | 오 배 🥫            |              | 💼 🧿 📲                          |                   |                |                  |                    |                   | (i) ^ d               | e 🛋 🖬 🖬 🚜 46 | ESP 2    | 27 p. m.<br>/07/2022 | 3   |
|   |                  |              |                                |                   |                |                  |                    |                   |                       |              |          |                      |     |

En la parte inferior podemos ver los consolidados creados previamente y cada uno de estos tiene las siguientes opciones:

Editar: para actualizar o modificar información del consolidado

Consolidado: para imprimir o visualizar la información de las guías que componen el consolidado Imprimir Zebra: imprime en lista todos los sellos o label en formato zebra o impresora térmica de todas las guías que componen el consolidado

Consolidado Excel: descarga en formato Excel la información de las guías que componen el consolidado

Exportar: opción para enviar la información de todas las guías que están en ese consolidado a otro sistema de otra empresa que también tenga Helga. Esto para no tener que redigitar la información de las guías además de que el sistema va heredar los estatus que se ingresen en el Helga destino y los va traer al Helga origen.

2

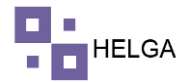

Borrar: opción para eliminar un consolidado siempre y cuando este no contenga guías, si las tiene no va dejar eliminar.

### **Crear Consolidado**

Si damos clic en la opción de crear el sistema requiere el nombre del consolidado o descripción, unas observaciones que pueden ser opcionales y posteriormente me lleva a las restricciones que debe contener el consolidado dependiente del país destino del mismo. Por ejemplo para Colombia es indispensable que no vayan mas de 6 paquetes por remitente y destinatario en un mismo consolidado, además del máximo valor declarado debe ser de 2000 USD y el máximo peso por destinatario debe ser de 110 lb.

Nota: si seleccionamos el país destino, el servicio y el tipo de cliente el sistema solo me va mostrar la información que yo seleccione en el modulo de armar consolidado.

| - 5 | Correc: ×   | me: x   M TAREX x   🎪 Mune: x   🖬 DEAN x   M Rebe: x   M Rebe: x   M Rebe: x   G Tobet: x   S Wann x   S Cone: x   G Cone: x   C Cone: x + · · - · · · · · · · · · · · · · · · · |                          |                |                         |  |  |  |           |           |               |          |   |
|-----|-------------|----------------------------------------------------------------------------------------------------|--------------------------|----------------|-------------------------|--|--|--|-----------|-----------|---------------|----------|---|
| ÷   | → C (       | helga.hel                                                                                                    | gasys.com/courier/cons   | olidados/hom   | ne                      |  |  |  |           |           | 요 순 ☆         |          | 1 |
|     |             |                                                                                                    |                          |                |                         |  |  |  |           |           | AEMINISTRAE   | ior - 🤶  |   |
|     |             |                                                                                                    | Consolidado              |                |                         |  |  |  |           |           |               |          |   |
|     |             |                                                                                                    | Dashboard > Corsolidador |                |                         |  |  |  |           |           |               |          | _ |
|     |             |                                                                                                    |                          |                |                         |  |  |  |           |           |               |          |   |
|     |             |                                                                                                    | CREAR CONSOLIDADO        |                |                         |  |  |  |           |           |               |          |   |
| -   | Operaciones | , č                                                                                                    |                          |                | Información general     |  |  |  |           |           |               |          |   |
|     | Consolidado |                                                                                                    |                          |                | * Campos respondos.     |  |  |  |           |           |               |          |   |
|     |             | iado                                                                                                    |                          | Descripción*   |                         |  |  |  |           |           |               |          |   |
|     |             |                                                                                                    |                          | Fecha          | 2022-07-12 14:38        |  |  |  |           |           |               |          |   |
|     |             |                                                                                                    |                          | laster (MAWE)  |                         |  |  |  |           |           |               |          |   |
|     |             |                                                                                                    |                          | Observaciones  |                         |  |  |  |           |           |               |          |   |
|     |             |                                                                                                    |                          | Activo         | $\overline{\mathbf{O}}$ |  |  |  |           |           |               |          |   |
|     | Excel       |                                                                                                    |                          |                | -                       |  |  |  |           |           |               |          |   |
|     |             |                                                                                                    |                          |                | Filtros y restricciones |  |  |  |           |           |               |          |   |
|     |             |                                                                                                    |                          | D              | estinatario             |  |  |  | lemitente |           |               |          |   |
|     |             |                                                                                                    | Máximo número            | de cajas (un)* |                         |  |  |  |           |           |               |          |   |
|     |             |                                                                                                    | Máximo val               | lor declarado" |                         |  |  |  |           |           |               |          |   |
|     |             | 2                                                                                                    | Máxir                    | mo peso (lbs)* |                         |  |  |  |           |           |               |          |   |
| -   |             | - 2                                                                                                    |                          | Palse          | Afganistán              |  |  |  |           |           |               |          |   |
|     |             | -> 2                                                                                                    |                          |                | Colombia                |  |  |  |           |           |               |          |   |
| s   |             |                                                                                                    |                          |                | Estados Unidos          |  |  |  |           |           |               |          |   |
| _   |             |                                                                                                    |                          |                | venezana                |  |  |  |           |           |               |          |   |
|     |             |                                                                                                    |                          | Servicio       | CARGA SECA FOB          |  |  |  |           |           |               |          |   |
|     |             |                                                                                                    | 💼 💼 🧿                    | -              |                         |  |  |  |           | 🕜 ^ ē 🛥 🖾 | m // 41 EP .2 | 38 p.m.  | 5 |
|     |             |                                                                                                    |                          |                |                         |  |  |  |           |           | 14            | 00112022 | 1 |
|     |             |                                                                                                    |                          |                |                         |  |  |  |           |           |               |          |   |

#### Armar Consolidado

Si vamos al menú de armar consolidado nos encontramos con la siguiente pantalla inicial. En la parte superior tiene un buscador y en la parte inferior el sistema va listar los consolidados que están creados para seleccionar con el que vamos a trabajar.

| 4 | Correc         | ×   M TARIE     | ×      | 🛆 !              | Mi uni:        | 🗙 🚹 🖬 DESARE 🛪                      | K   M Recibid X   M Re         | ibid 🗙 | M Recibici 🗙 | G Tickets | 🗙   🤒 What | ⊷ ×   @ car | iller: x   G | CONS: X          | 🕲 courier: 🗙 | +      | ~   | -        | ٥           |            |
|---|----------------|-----------------|--------|------------------|----------------|-------------------------------------|--------------------------------|--------|--------------|-----------|------------|-------------|--------------|------------------|--------------|--------|-----|----------|-------------|------------|
| E | ÷              | C 🔒 helga.      | nelga  | isys.com         | n/cour         | rier/consolidados/ar                | mar-consolidado                |        |              |           |            |             |              |                  |              |        | QE  | 2 \$     |             | 0          |
|   |                |                 |        |                  |                |                                     |                                |        |              |           |            |             |              |                  |              |        | ADM | INISTRAD | OR +        | 2          |
|   |                | tro >           | A<br># | rmar<br>Dashboar | cons<br>d > Co | solidado<br>esolidados > Armar cons | olidado                        |        |              |           |            |             |              |                  |              |        |     |          |             |            |
| s | Costo<br>Opera | s ><br>clones ~ |        | BUSCAR           | CONS           | OLIDADO                             |                                |        |              |           |            |             |              |                  |              |        |     |          |             |            |
|   |                | olidado         |        |                  |                |                                     | Descripción / MAWB / Pals / Id |        |              |           | -          |             | Activo       | Seleccione una o | ocion        |        |     | ~        |             |            |
|   | Arma           | Consolidado     |        |                  |                |                                     | Hecha Inicio                   |        |              |           |            | F           | echa final   |                  |              |        |     | -        |             |            |
|   |                | r<br>Master     |        |                  |                |                                     |                                |        |              |           |            |             |              |                  |              |        |     | ۹        | Buscar      | r          |
|   |                | icar Master     |        | Id               | ~              | Fecha de creació                    | Descripción                    | ~      | MAWB         | v         | HAWBQ v    | Peso libr   | Peso kilo    | Libras vo        | Abierto      | ~      |     |          |             |            |
|   | Modif<br>Excel | icar Master     |        | 46               |                | 2022-07-12 14:20:00                 | cons002                        |        |              |           | 5          | 124.00      | 56.24        | 1.52             | •            |        |     |          |             | ^          |
|   |                | icho            |        | 45               |                | 2022-07-11 17:03:00                 | RAPI001                        |        | 72965482373  |           | 3          | 103.00      | 46.71        | 1.50             | •            |        |     |          |             |            |
|   |                | Despacho        |        | 44               |                | 2022-07-11 15:20:00                 | olvidadas                      |        | 72965482362  |           | 2          | 88.00       | 39.91        | 1.00             | •            |        |     |          |             |            |
|   |                | lades           |        | 43               |                | 2022-07-11 14:33:00                 | concasilleros                  |        | 72965482351  |           | 4          | 152.00      | 68.94        | 0.04             |              |        |     |          |             |            |
|   |                | ilta estado     |        | 42               |                | 2022-07-11 14:32:00                 | consagencia                    |        | 72965482351  |           | 10         | 457.00      | 207.28       | 5.00             |              |        |     |          |             |            |
|   |                | ing >           |        | 41               |                | 2022-07-11 11:15:00                 | julio 11-1                     |        |              |           | 2          | 90.00       | 40.82        | 1.00             |              |        |     |          |             |            |
|   |                | tarlo >         |        | 40               |                | 2022-07-11 10343530                 | pinots                         |        |              |           |            | 230.00      | 104.32       | 2.50             |              |        |     |          |             | *          |
|   |                |                 |        | 14               | 4              | 1 /4 <b>F</b>                       | 10 👻 Items per page            |        |              |           |            |             |              |                  |              |        |     | 1 - 10   | ) of 37 its | ems        |
|   |                |                 |        |                  |                |                                     |                                |        |              |           |            |             |              |                  |              |        |     |          |             |            |
|   |                |                 | 62     | 022 Cors         | right.         |                                     |                                |        |              |           |            |             |              |                  |              |        |     |          |             | 3.2 T      |
|   |                | H 📄             |        |                  | Ê              | <b>O</b>                            |                                |        |              |           |            |             |              |                  | (2) ^ 0 •    | a 🕄 to |     | ESP 2    | 45 p.m.     | , <b>q</b> |

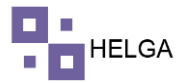

Una vez demos clic en el consolidado que vamos a trabajar el sistema me lleva a la siguiente pantalla donde me va mostrar en la parte superior las guías que cumplan con la condición al momento que se creo que consolidado y que no se encuentren asociadas a ningún consolidado.

| Arma      | ar consolidado                                                                                                    |                                                                                                    |   |         |   |                |                   |               |                                                                                                    |                              |                                |                           |
|-----------|----------------------------------------------------------------------------------------------------|----------------------------------------------------------------------------------------------------|---|---------|---|----------------|-------------------|---------------|----------------------------------------------------------------------------------------------------|------------------------------|--------------------------------|---------------------------|
| l Dasht   | board > Consolidados > 21                                                                                                  | 023                                                                                                    |   |         |   |                |                   |               |                                                                                                    |                              |                                |                           |
|           |                                                                                                    |                                                                                                    |   |         |   |                |                   |               |                                                                                                    |                              |                                |                           |
|           | lo                                                                                                    | 21023                                                                                                    |   |         |   | Fecha y Hora   | 2022-07-12 11:37: | :00           |                                                                                                    | Descripción                  | COL321220712                   |                           |
|           | MAWE                                                                                                    | 3                                                                                                    |   |         |   | HAWB(Q)        | 60                |               | Peso en lib                                                                                                    |                              | 1630.79                        |                           |
|           | Peso en kilos                                                                                                    | 739.71                                                                                                    |   |         |   | Libras volumen | 31.00             |               |                                                                                                    | Abierto                      | <b></b>                        |                           |
|           |                                                                                                    |                                                                                                    |   |         |   |                |                   |               |                                                                                                    |                              |                                |                           |
|           |                                                                                                    |                                                                                                    |   |         |   |                |                   |               |                                                                                                    |                              |                                |                           |
|           |                                                                                                    |                                                                                                    |   |         |   |                |                   |               |                                                                                                    |                              | _                              |                           |
| HAW       | B PENDIENTES POR CO                                                                                                    | ISOLIDAR                                                                                                    |   |         |   |                |                   | Mostrar empa  | ques 📰 Co                                                                                                    | onsolidar todas              | <b>Q</b> Buscar                | Mostrar tod               |
| HAW<br>Or | IB PENDIENTES POR CO<br>Fecha ~                                                                                            | ISOLIDAR<br>Número de guía                                                                                             | ~ | Empaque | ~ | Zona ori v     | Agencia           | Mostrar empa  | ques 📰 Co<br>Pais dest~                                                                                                    | onsolidar todas<br>Zona desv | Q Buscar<br>Planillade de rec~ | Mostrar too<br>Planilla o |
| HAW<br>0  | B PENDIENTES POR CO<br>Fecha ~<br>2022-07-12 20:00:38                                                                      | NSOLIDAR<br>Número de guía<br>BOG120722120200                                                                          | ~ | Empaque | Ŷ | Zona ori v     | Agencia           | Mostrar empa  | ques <b>III</b> Co<br>Pais dest×<br>CO                                                                                           | onsolidar todas<br>Zona desv | Q Buscar<br>Planillade de rec~ | Mostrar too<br>Planilla o |
| HAW<br>0  | Fecha            2022-07-12 20:00:38         2022-07-12 19:59:57                                                           | Número de guía<br>BOG120722120200<br>BOG120722120100                                                                   | ~ | Empaque | Ý | Zona ori v     | #                 | Mostrar empai | ques E Cr<br>Pais destv<br>CO<br>CO                                                                                              | onsolidar todas<br>Zona des> | Q Buscar<br>Planillade de rec~ | Mostrar too               |
| HAW       | Fecha            2022-07-12 20:00:38         2022-07-12 19:59:57           2022-07-12 19:59:13         2022-07-12 19:59:13 | Número de guía<br>B0G120722120200<br>B0G120722120100<br>CL0120722120000                                                | ~ | Empaque | ~ | Zona ori v     | Agencia           | Mostrar empa  | ques E Ca<br>Pais dest<br>CO<br>CO<br>CO                                                                                         | onsolidar todas<br>Zona des≻ | Q Buscar<br>Planillade de recv | Mostrar to<br>Planilla    |
| HAW       | Fecha            2022-07-12 20:00:38         2022-07-12 19:59:57           2022-07-12 19:59:57         2022-07-12 19:59:27 | Número de guía           BOG120722120200           BOG120722120100           CL0120722120000           CL0120722119900 | ~ | Empaque | ~ | Zona ori v     | Agencia           | Mostrar empa  | ques     III     Col       Pais dest>     Col     Col       CO     Col     Col       CO     Col     Col       CO     Col     Col | Zona des×                    | Q Buscar<br>Planillade de recv | Mostrar too               |

En la parte inferior el sistema me lista las guías que componen este consolidado. Lo ideal seria que se ponga el cursor en donde dice CAPTURA HAWB POR MEDIO DE ESCANEO y ahí se van escaneando los paquetes o guías que requerimos incluir en el consolidado. La segunda opción de INGRESE LA REFERENCIA (GUIA IMPORTADA) es para escanear una guía que ha sido importada de otro helga y el sistema comprende que ese número de guía es un numero de referencia en el helga destino.

| HAW  | HAWB QUE COMPONEN EL CONSOLIDADO Q Buscar Mostrar todo |                 |   |         |   |            |                        |           |           |                    |                 |  |  |  |
|------|--------------------------------------------------------|-----------------|---|---------|---|------------|------------------------|-----------|-----------|--------------------|-----------------|--|--|--|
| CAPT | FURAR HAWB POR MEDIC                                   | DE ESCANEO      |   |         |   |            |                        |           |           |                    |                 |  |  |  |
| O IN | GRESE LA REFERENCIA (                                  | GUÍA IMPORTADA) |   |         |   |            |                        |           |           |                    |                 |  |  |  |
| 0r   | Fecha v                                                | Número de guía  | ~ | Empaque | ~ | Zona ori ~ | Agencia v              | Pais dest | Zona desv | Planillade de recv | Planilla de ent |  |  |  |
|      | 2022-07-11 19:41:56                                    | COANT0014702143 |   |         |   | мсо        | OCS SHOES REPAIR LLC   | со        |           |                    | 71191           |  |  |  |
|      | 2022-07-07 20:46:01                                    | CORIS0014001343 |   |         |   | МСО        | INTERMEX WIRE TRANSFER | со        |           |                    | 71183           |  |  |  |
|      | 2022-07-11 22:10:00                                    | COBOG0009013781 |   |         |   | мсо        | CAFETAL MINIMARKET     | со        | BOG       |                    | 71193           |  |  |  |
|      | 2022-07-11 22:05:49                                    | COBOG0051400543 |   |         |   | МСО        | SUPER ENVIOS           | со        | BOG       |                    | 71160           |  |  |  |
|      | 2022-07-11 22:14:33                                    | COQUI0009806773 |   |         |   | MCO        | DOLLAR GIFT SHOP INC   | CO        |           |                    | 71192           |  |  |  |
|      |                                                        |                 |   |         |   | 1400       | CAFETAL MINIMADI/ET    | ~         |           |                    | 71100           |  |  |  |

Al momento de escanear el sistema va mostrar un mensaje en color verde cuando es exitoso el proceso.

4

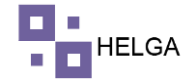

#### MANUAL OPERATIVO CONSOLIDADOS

| 💁 Correo: Al 🗙 📔 M Rec                | ibidos 🗙   | 🛆 Mi unidac 🗙 🛛        | 🗖 DESARRO 🗙   🎽 Re | cibidos 🗙   🎦 Recib | idos 🗙   🎦 Reci | bidos 🗙   🧕 Casos - N 🗙 | 🕒 WhatsAp 🗙 | casillero | / × S courier/c >  | < + ~               | - 0                         | ×        |
|---------------------------------------|------------|------------------------|--------------------|---------------------|-----------------|-------------------------|-------------|-----------|--------------------|---------------------|-----------------------------|----------|
| $\leftarrow$ $\rightarrow$ C $$ helga | .helgasys. | .com/courier/consolid  | ados/46?true       |                     |                 |                         |             |           |                    | Q É                 | 🛧 🗖 🙆                       | ) E      |
|                                       |            |                        |                    |                     |                 |                         |             |           |                    | ADMI                | NISTRADOR -                 | <b>)</b> |
| Casillero >                           | 4          |                        |                    |                     |                 |                         |             |           |                    |                     |                             | •        |
| Courier >                             | 4          | ◀ 1 /1 ▶               | 10 items per page  |                     |                 |                         |             |           |                    |                     |                             |          |
|                                       |            |                        |                    |                     |                 |                         |             |           |                    |                     |                             |          |
| ■ Operaciones >                       |            |                        | 200001900          |                     | oncolida        | do ovitocomont          | o Cont      | onidou o  | andalias De        | cov 67 lbc A        | /alor                       |          |
| IIII Tracking >                       |            |                        |                    | JUUS Se lla C       | onsoliua        | uo exitosament          | e. cont     | eniuo. s  | anualias Pe        | 50: 07 lb5. 1       | ator                        |          |
|                                       |            | declarado:             | 90. Guia nun       | nero: 3             |                 |                         |             |           |                    |                     |                             |          |
|                                       | HAV        | VB QUE COMPONEN EL CO  | ONSOLIDADO         |                     |                 |                         |             |           |                    | Q Buscar            | Mostrar todo                |          |
|                                       |            |                        |                    |                     |                 |                         |             |           |                    |                     |                             | ł., .    |
|                                       | CAP        | TURAR HAWB POR MEDIO   | DE ESCANEO         |                     |                 |                         |             |           |                    |                     |                             |          |
|                                       | 0.00       |                        |                    |                     |                 |                         |             |           |                    |                     |                             |          |
|                                       | UIN        | ORESE DA REFERENCIA (O | UIA IMPORTADAJ     |                     |                 |                         |             |           |                    |                     |                             |          |
|                                       | 0r         | Fecha ~                | Número de guía     | Empaque             | Zona ori v      | Agencia ~               | Pais dest~  | Zona des  | Planillade de rec~ | Planilla de entre ~ | Estado de la gui            | ía       |
|                                       |            | 2022-07-12 19:11:54    | COVAC0001800005    |                     | MIA             | RAPIENVIOS              | CO          |           | 21                 | 57                  | CONSOLIDADA                 |          |
|                                       |            | 2022-07-12 19:15:58    | COVAC0001600039    |                     | MIA             | JULIEXPRESS             | CO          |           | 21                 | 58                  | LLEGA A BODEG               | AB       |
|                                       |            | 2022-07-12 19:04:14    | BOG120722100000    |                     |                 |                         | CO          |           |                    |                     | SALE PARA ENTR              | REC      |
|                                       |            |                        |                    |                     |                 |                         |             |           |                    |                     |                             |          |
|                                       |            |                        |                    |                     |                 |                         |             |           |                    |                     |                             |          |
|                                       | -          |                        |                    |                     |                 |                         |             |           |                    |                     |                             |          |
|                                       |            |                        |                    |                     |                 |                         |             |           |                    |                     |                             |          |
|                                       |            |                        |                    |                     |                 |                         |             |           |                    |                     |                             |          |
|                                       |            |                        |                    |                     |                 |                         |             |           |                    |                     | 2-00 -                      | -        |
| II ク 日 📄                              | I 💼        | i 🧿 🤘                  | Ø                  |                     |                 |                         |             |           | 🕜 ^ @              | 📥 🛃 💷 🌈 Φ0) 1       | SP 5:09 p. m.<br>12/07/2022 | 2        |

Y un mensaje en color rojo cuando el proceso no fue exitoso

| •            | Correo: Al 🗙 | M Recibio | dos 🗙   | 🛆 Mi unidac 🗙 🛛        | 🕇 DESARRO 🗙   M Re    | ecibidos 🗙 📔 🎦 Recibid | os 🗙   M Reci | bidos 🗙 🛛 🧟 Casos - N 🗙 🗌 | 🕒 WhatsAp: 🗴 | casillero | o/: × S courier/c∈ >     | + ~                 | – 🗆 ×             |
|--------------|--------------|-----------|---------|------------------------|-----------------------|------------------------|---------------|---------------------------|--------------|-----------|--------------------------|---------------------|-------------------|
| $\leftarrow$ | → C 🌢        | helga.he  | lgasys. | com/courier/consolid   | ados/46?true          |                        |               |                           |              |           |                          | QÊ                  | ☆ 🛛 🔺 :           |
|              |              |           | 14      | 4 1 /1 >               | P                     |                        |               |                           |              |           |                          | ADMI                | NISTRADOR -       |
|              |              | >         |         |                        |                       |                        |               |                           |              |           |                          |                     |                   |
| •            |              | >         |         |                        |                       |                        |               |                           |              |           |                          |                     |                   |
| \$           |              | >         |         | El HAWB CO             | OVAC000180            | 0005 ya se ei          | ncuentra      | asignado al co            | nsolida      | do cons   | 002                      |                     |                   |
| ≔            |              | >         |         |                        |                       |                        |               |                           |              |           |                          | _                   |                   |
|              |              | >         | HAW     | B QUE COMPONEN EL C    | ONSOLIDADO            |                        |               |                           |              |           |                          | Q Buscar            | Mostrar todo      |
|              |              | >         | CAPT    | FURAR HAWB POR MEDIO   | DE ESCANEO            |                        |               |                           |              |           |                          |                     |                   |
| \$           |              | >         |         |                        |                       |                        |               |                           |              |           |                          |                     |                   |
|              |              | >         | O ING   | GRESE LA REFERENCIA (G | UÍA IMPORTADA)        |                        |               |                           |              |           |                          |                     |                   |
| ۰            |              | >         | 0       | Fecha ~                | Número de guía        | Empaque                | Zona ori ~    | Agencia v                 | Pais dest    | Zona des  | Planillade de rec $\vee$ | Planilla de entre ~ | Estado de la guia |
|              |              |           |         | 2022-07-12 19:11:54    | COVAC0001800005       |                        | MIA           | RAPIENVIOS                | со           |           | 21                       | 57                  | CONSOLIDADA       |
| U            |              | >         |         | 2022-07-12 19:15:58    | COVAC0001600039       |                        | MIA           | JULIEXPRESS               | со           |           | 21                       | 58                  | LLEGA A BODEGA B  |
|              |              |           |         | 2022-07-12 19:04:14    | BOG120722100000       |                        |               |                           | со           |           |                          |                     | SALE PARA ENTREC  |
|              |              | 1         |         |                        |                       |                        |               |                           |              |           |                          |                     |                   |
|              | ר ⊂ µ        |           |         | i 🖸 🚺                  | <ul> <li>Ø</li> </ul> |                        |               |                           |              |           | 🕜 ^ 🖟                    | 🕋 💽 🖬 🌾 ርቀን) 8      | SP 12/07/2022     |

Una vez terminemos de escanear las guías debemos ir a el modulo de consolidado nuevamente para inactivar el consolidado y que nadie por error puede ingresar más guías.

5

# MANUAL OPERATIVO CONSOLIDADOS

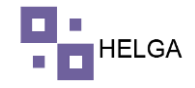

| •            | Correo: Al 🗙 📔 M Rec                          | ibidos 🗙 🛛 🝐 Mi unidas 🗙 🛛 🚹 DESARRO 🗙 📔 | M Recibidos 🗙 📗                       | M Recibidos 🗙   M Recibidos                      | ×   ⊈ Casos - N × | 🕒 WhatsAp 🕽 | K 🛛 🕲 casi        | llero/: × 🔇 courier/ | « × +          | ~ - 🗆 ×                           |
|--------------|-----------------------------------------------|------------------------------------------|---------------------------------------|--------------------------------------------------|-------------------|-------------|-------------------|----------------------|----------------|-----------------------------------|
| $\leftarrow$ | $\rightarrow$ C $\hat{m}$ helga               | .helgasys.com/courier/consolidados/home  |                                       |                                                  |                   |             |                   |                      | Q              | 🖻 🖈 🗖 🔥 🗄                         |
|              |                                               |                                          | EDITAR CONSOL                         | IDADOS                                           |                   |             | 1                 |                      |                | ADMINISTRADOR -                   |
| -            |                                               | Consolidado<br>₩Dashboard > Consolidados | Descripción*                          | Información general * Campos requeridos. cons002 |                   |             |                   |                      |                |                                   |
| \$<br>■      | Costos > Operaciones >                        | BUSCAR CONSOLIDADOS: LISTO PARA BUSCAR   | Fecha<br>Máster (MAWB)                | 72965482384                                      |                   |             |                   |                      |                |                                   |
|              | Consolidado<br>Armar Consolidado              | Descripción /                            | Observaciones<br>Activo               |                                                  |                   |             | ctivo Se<br>final | leccione una opcion  |                | <ul> <li>✓</li> <li>■</li> </ul>  |
|              |                                               |                                          |                                       | Filtros y restricciones * Campos requeridos.     |                   |             |                   |                      |                | <b>Q</b> Buscar                   |
|              | Modificar Master<br>Modificar Master<br>Excel | + Crear                                  | Di<br>Máximo número<br>de cajas (un)* | 6                                                | Remitente 6       |             |                   | Registros            | 10 🗸           |                                   |
|              |                                               | Opciones                                 | Máximo valor<br>declarado*            | 2000                                             | 2000              |             |                   | Peso libras          | Peso kilos     | Estado                            |
|              |                                               |                                          | Máximo peso<br>(lbs)*                 | 100                                              | 100               |             |                   | 106.00               | 48.08          |                                   |
|              |                                               |                                          | Paíse                                 | Afganistán<br>Colombia                           |                   |             |                   | 88.00                | 39.91          | •                                 |
|              | Consulta estado                               |                                          |                                       | Estados Unidos<br>Venezuela                      |                   |             |                   | 152.00               | 68.94          |                                   |
|              |                                               |                                          | Servicio                              | CARGA SECA FOB                                   |                   |             |                   | 90.00                | 40.82          | •                                 |
| \$           |                                               |                                          |                                       | CASILLERO                                        |                   |             |                   | 230.00               | 104.32         | •                                 |
|              |                                               |                                          |                                       | CELULARES                                        |                   |             |                   | 136.00<br>158.00     | 61.69<br>71.67 |                                   |
|              | 오 태 📮                                         | 🗄 💼 🧿 🖷 🚿                                |                                       | LAPTOP                                           |                   |             |                   | ?                    | ē 📥 🛃 🖿 🌾      | (1)) ESP 3:12 p. m.<br>12/07/2022 |

# FIN DEL PROCESO

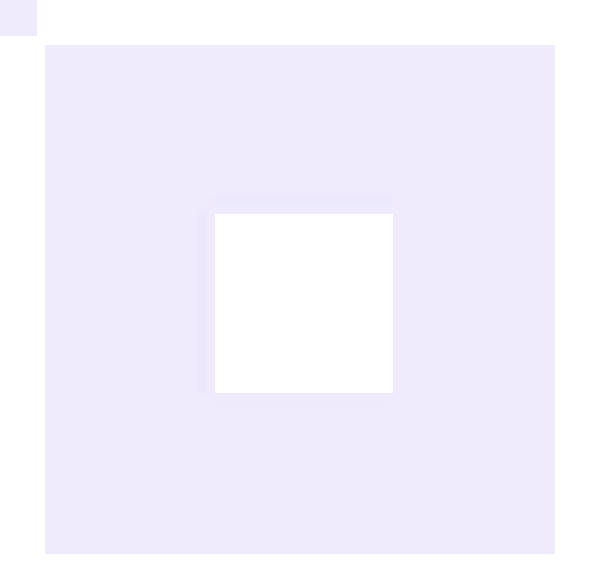